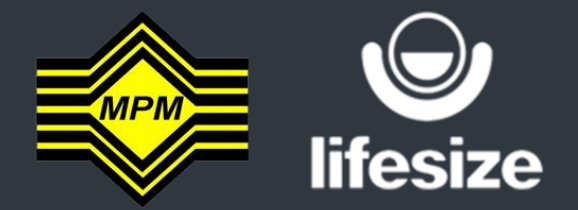

# LIFESIZE APPS HANDBOOK

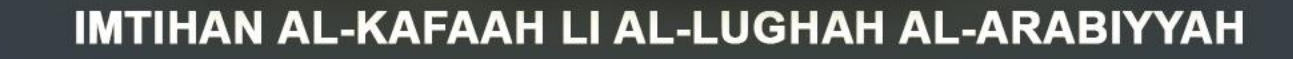

# UJIAN BERTUTUR

CANDIDATE VERSION

# 1. Get the Lifesize App URL address from MEC through Registration Slip (IKLA/D) Example : https://call.lifesizecloud.com/10739444

STEP

-LUGHAH

A

Ξ

AAH

AL-KAF

**MTIHAN** 

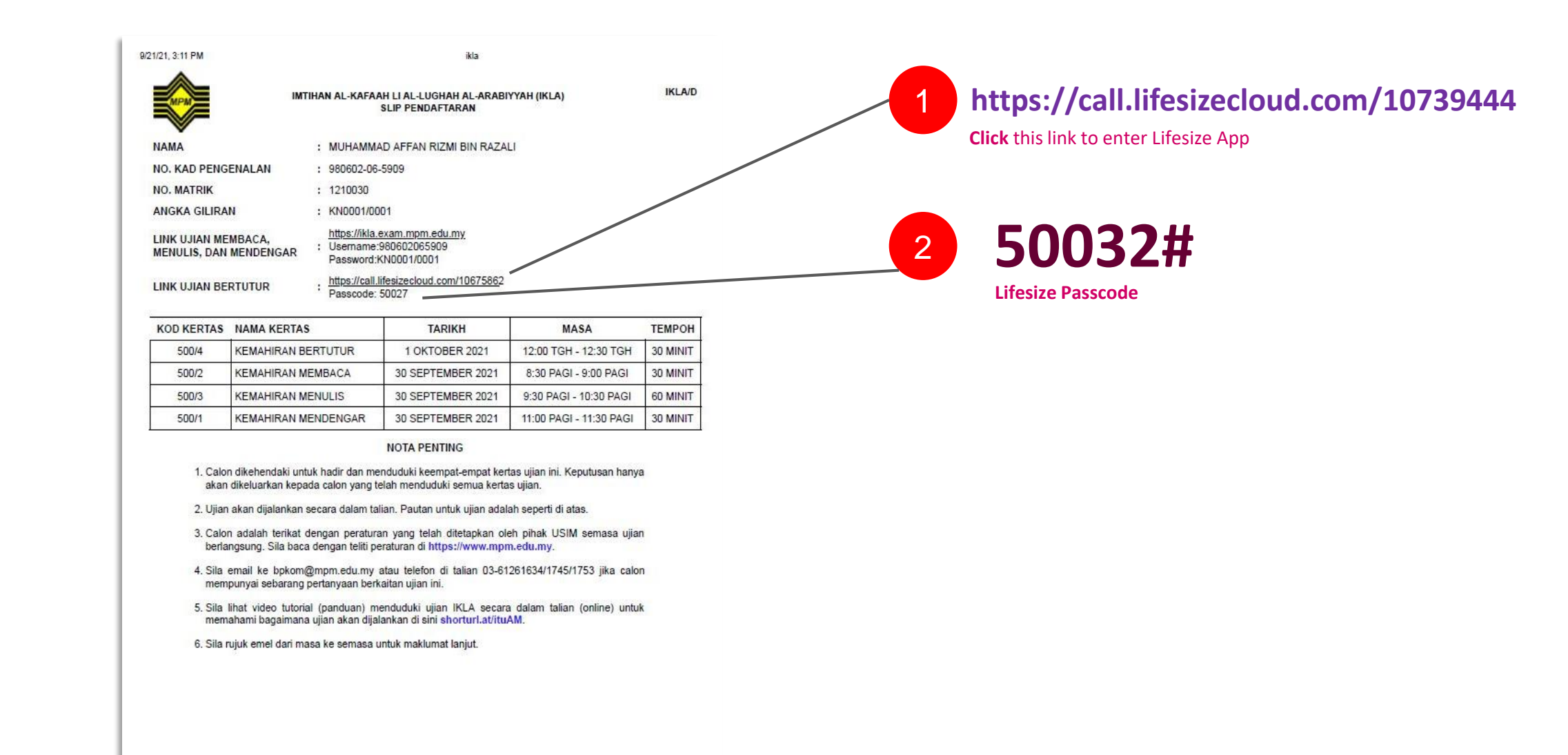

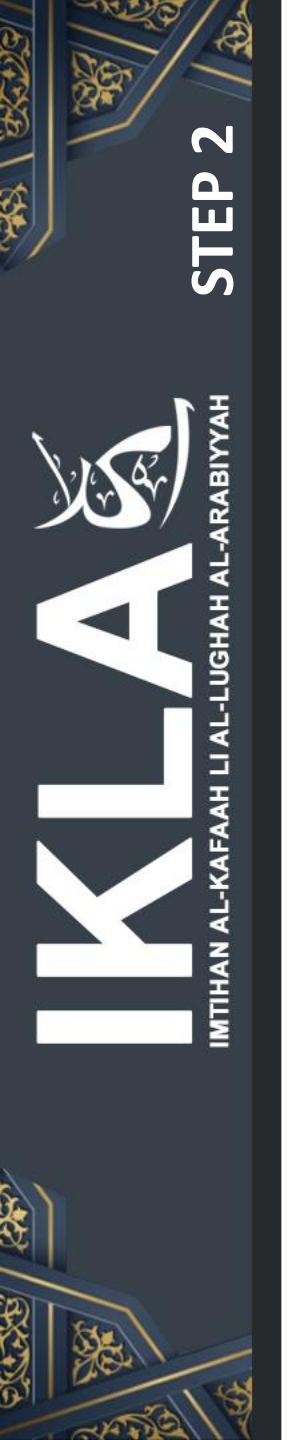

## 2. Please insert your IC number and name following this example : **920720046754\_ZURAIDAH MANSOR**

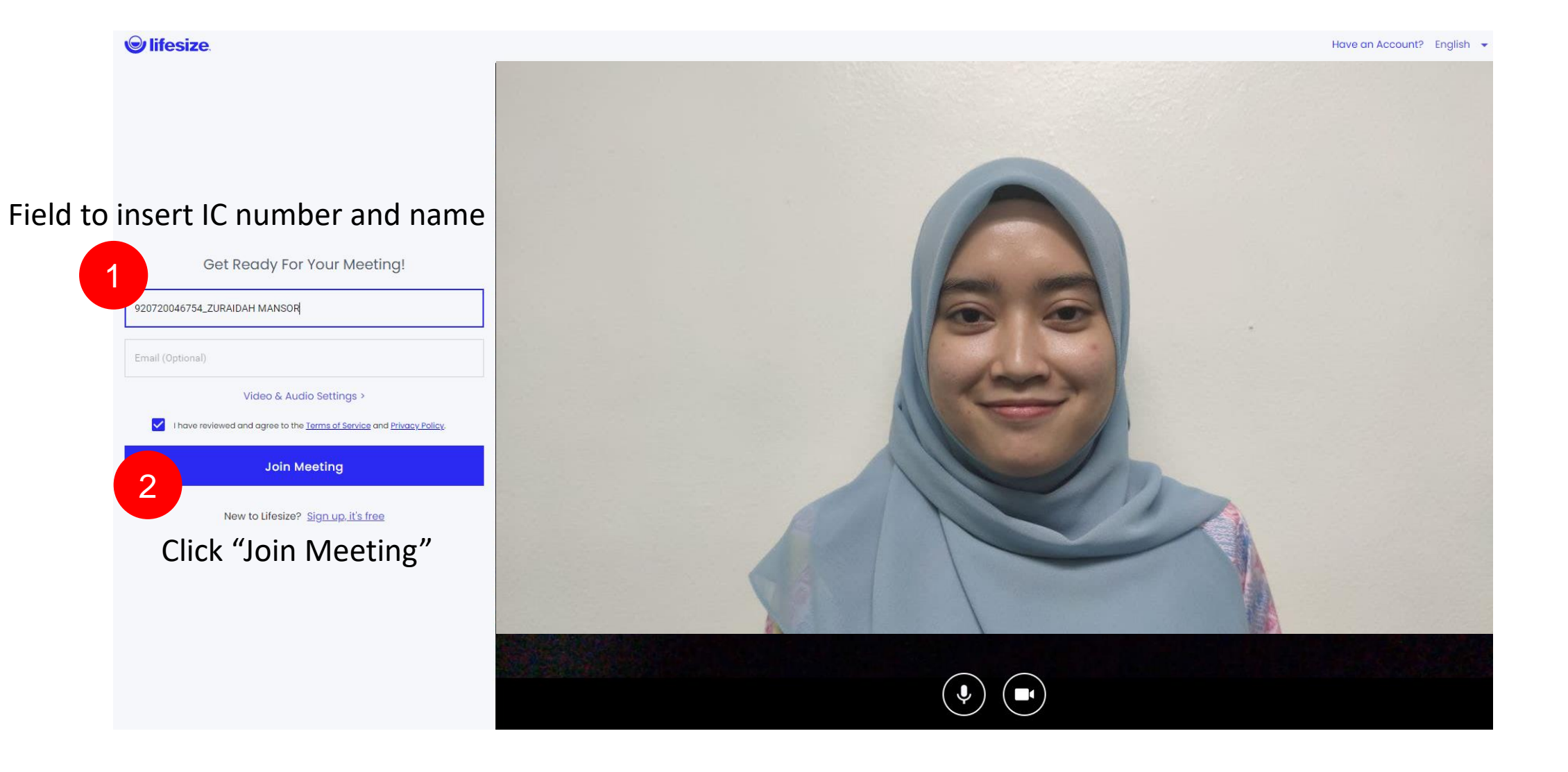

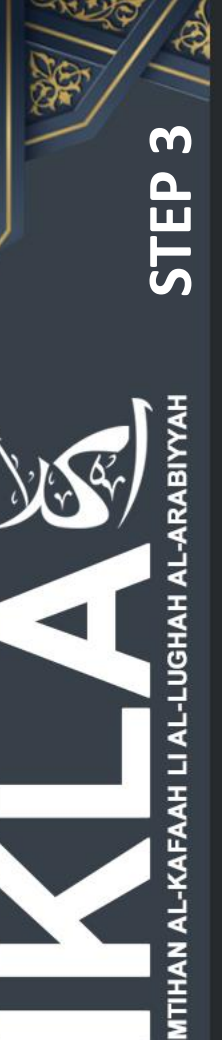

#### 3. Set up your Live Video Chat

Please choose Full High Definition (1080p) or High Definition (720p). This depends on

the webcam spec resolution.

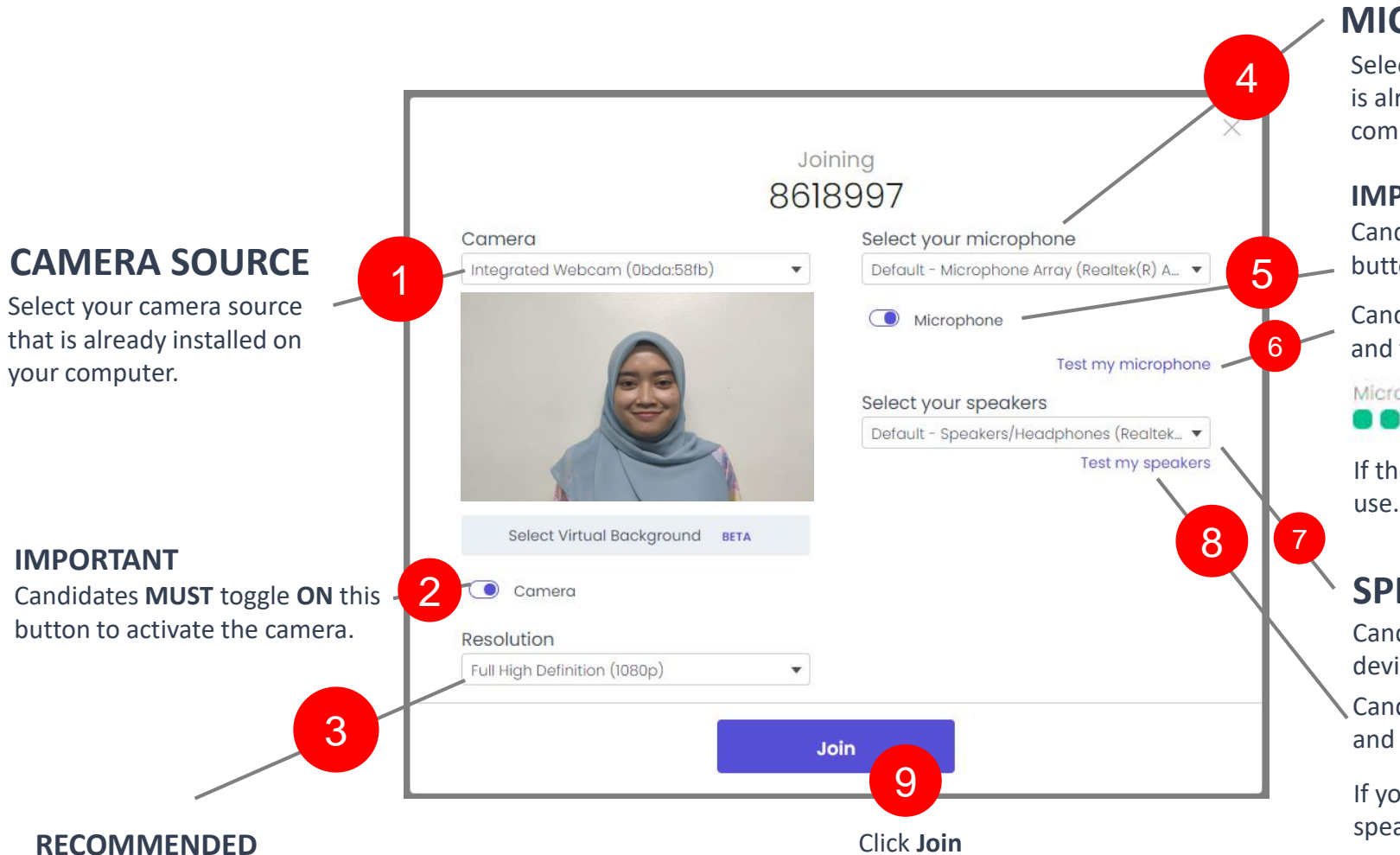

## **MICROPHONE SOURCE**

Select your mic source that is already installed on your computer.

#### **IMPORTANT**

Candidates **MUST** toggle **ON** this button to activate the microphone.

Candidates can click this option to identify and test the mic signal.

Microphone level

If the green signal level appear, it is ready to

# **SPEAKERS OUTPUT**

Candidates can select speakers output device.

Candidates can click this option to identify and test the speakers.

If you hear a beep sound from your computer speakers or device, it is ready to use.

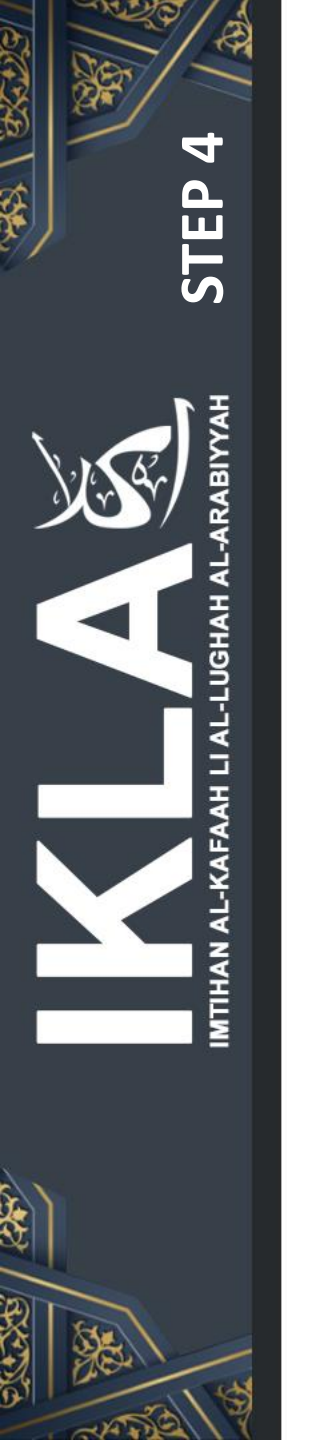

4. Please enter the **Passcode**. **Candidates can refer the Passcode** through Registration Slip

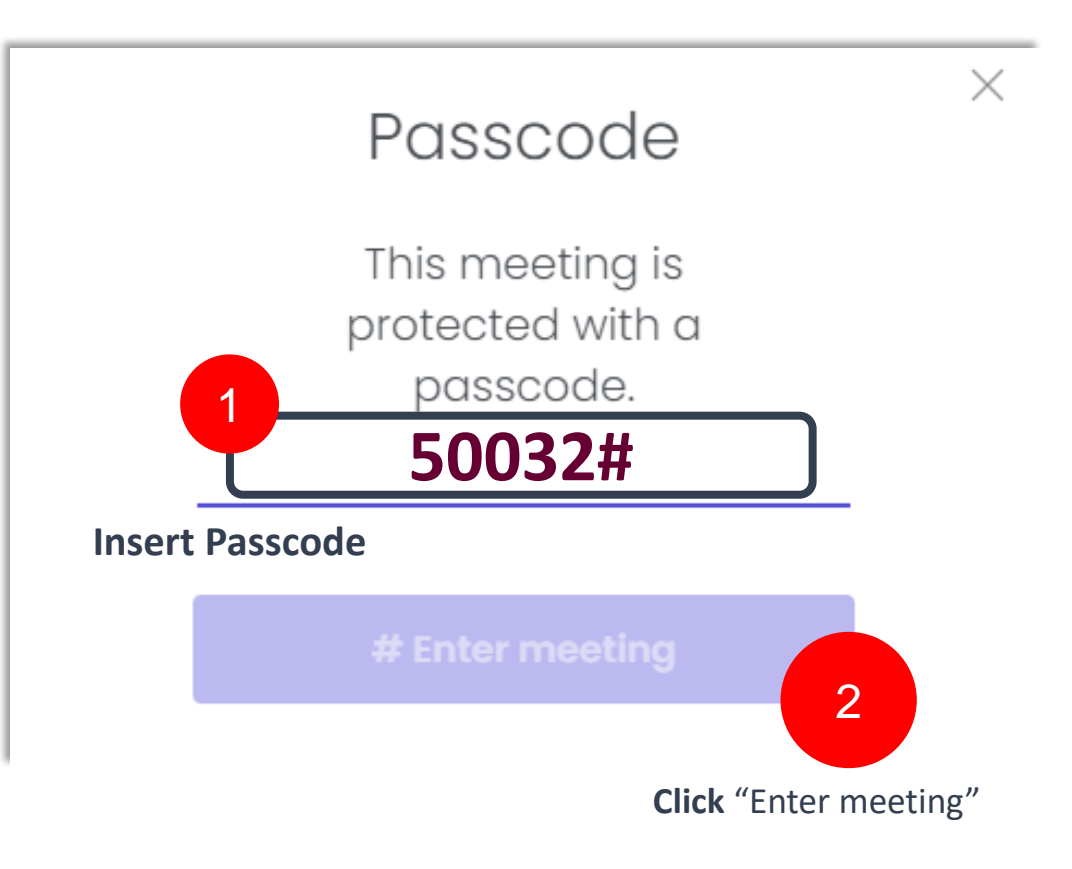

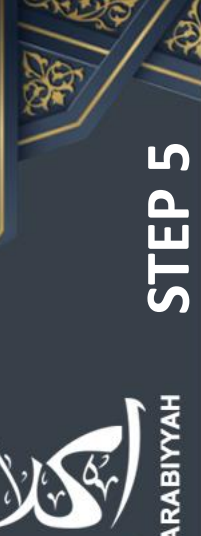

A A

#### 5. Lifesize App video chat interface.

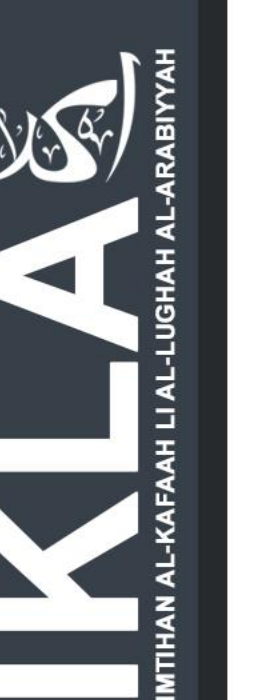

CAN

### **LIVE VIDEO** When the live video is progressing, make sure

the live video is in high quality, full resolution and clear view.

Candidates must use real place background and it is **FORBIDDEN** to use background applications.

2

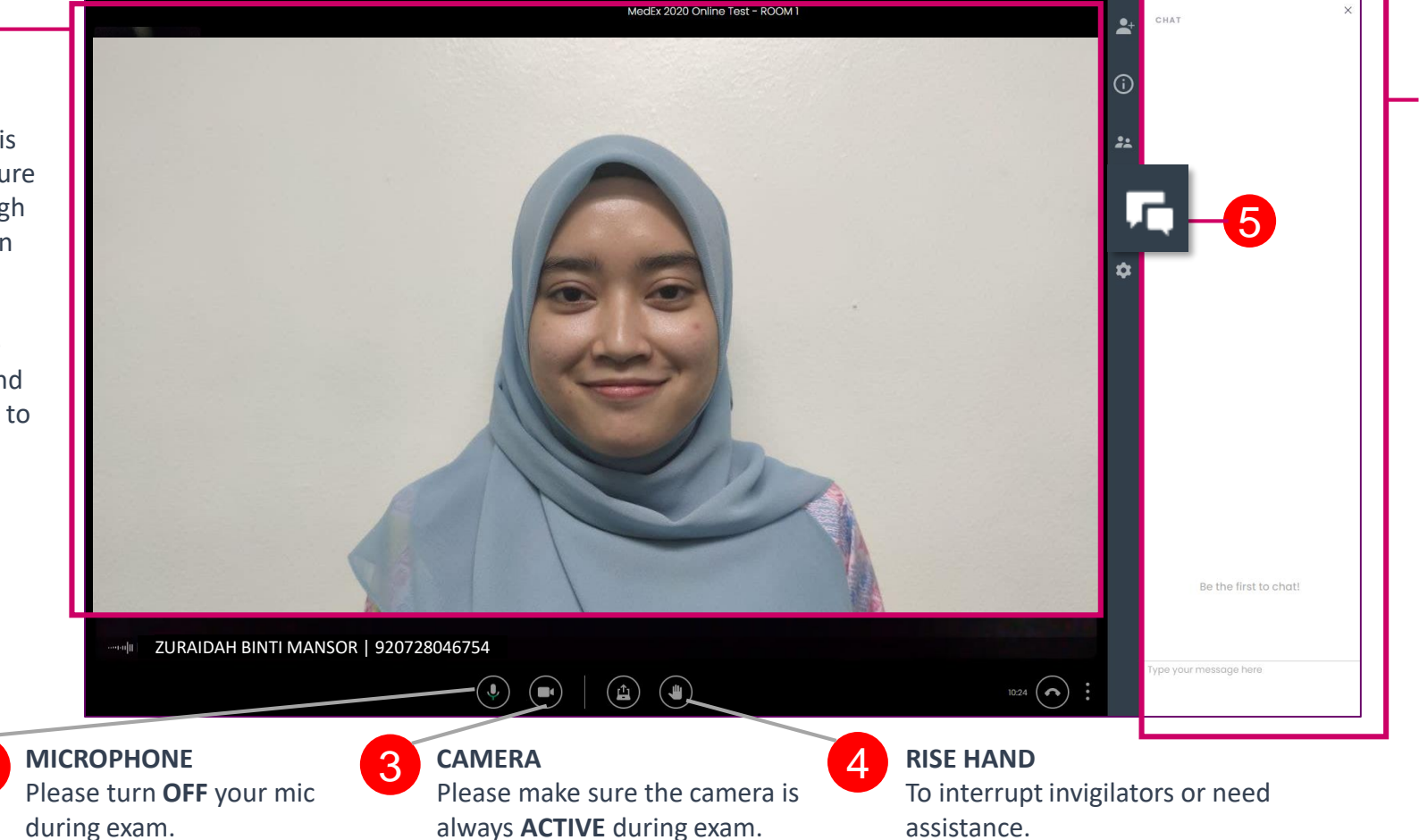

#### CHAT ROOM

Chat Room allows candidates to communicate with invigilators.

Communicating with other candidates is **FORBIDDEN**.

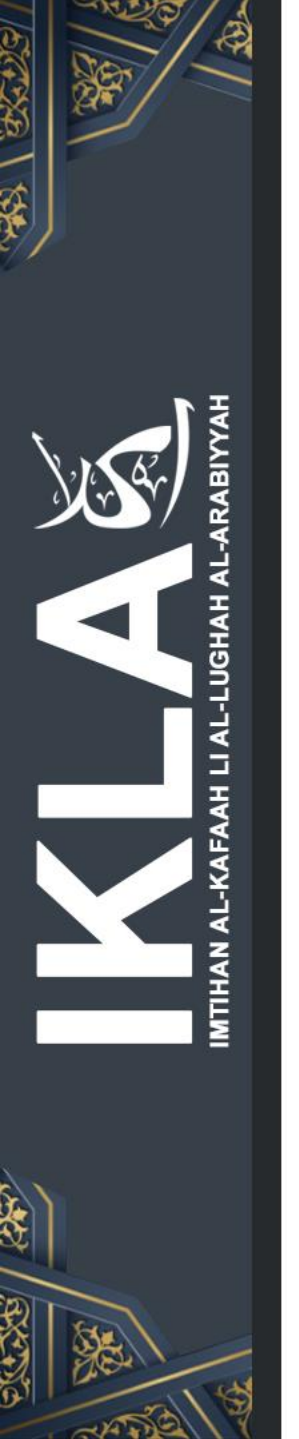

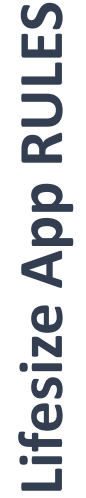

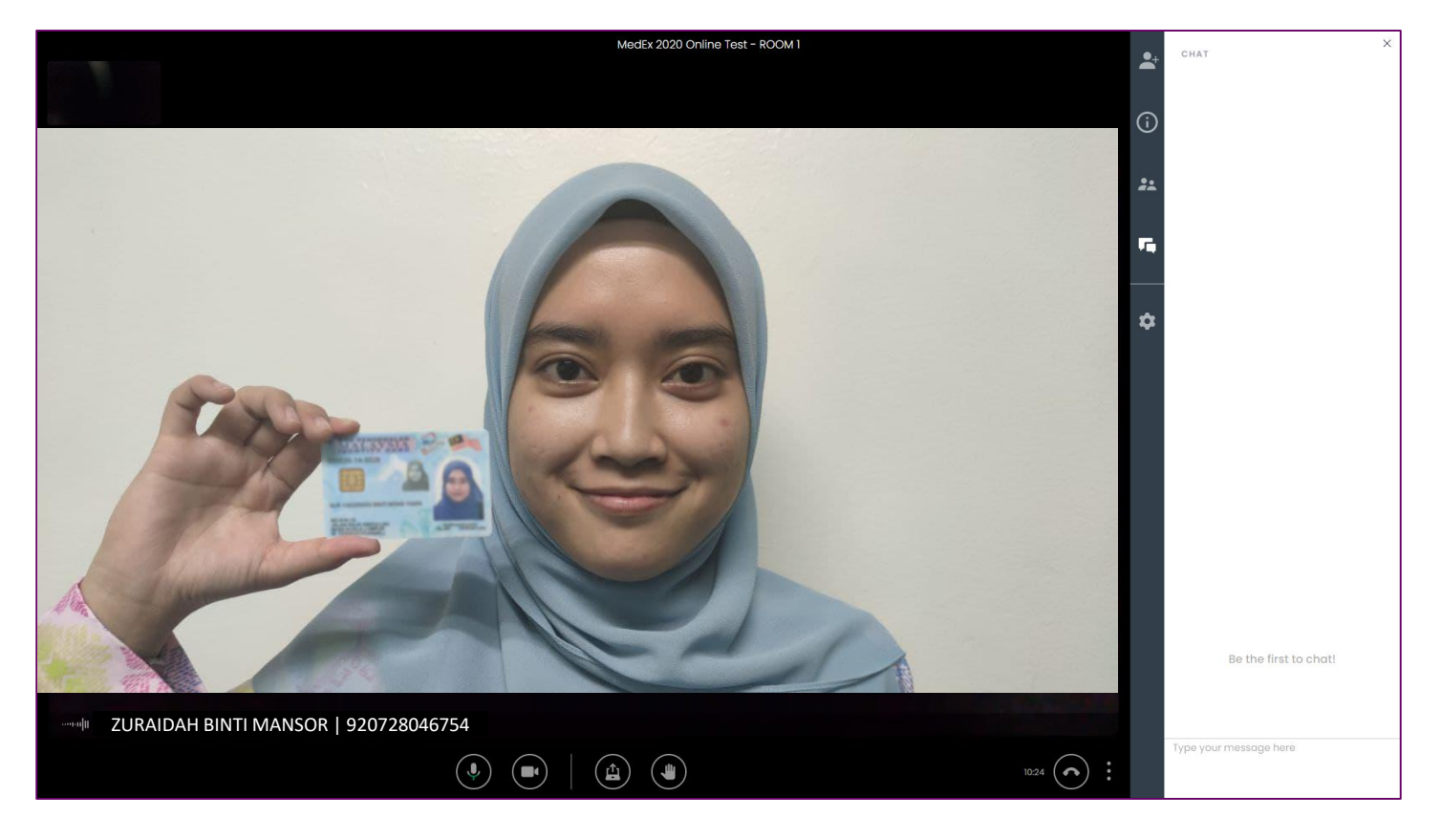

**RULE :** Please show your Identification Card on the right side position for verification. (If your examiner ask you to show them)

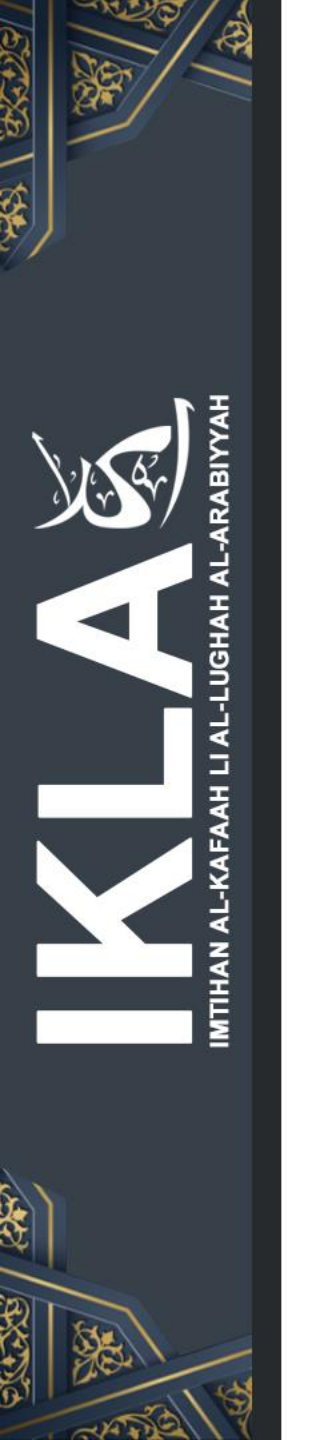

# **ONLINE TEST SPECIFICATION**

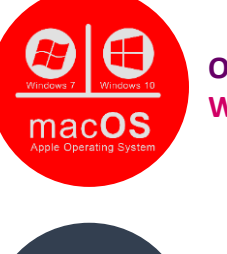

OPERATING SYSTEM (OS) : Windows 7 or higher

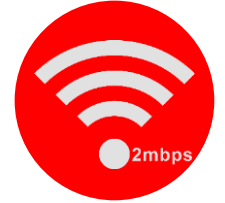

NETWORK SPEED 2 mbps Test your network speed here : https://fast.com/

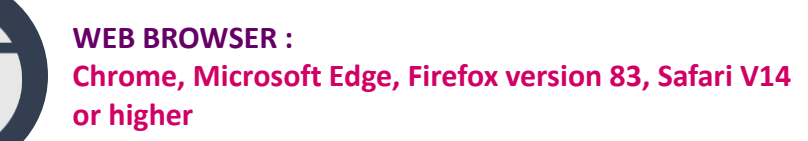

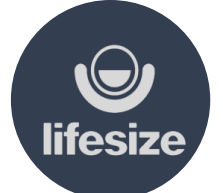

VIDEO LIVE APPLICATION Lifesize App

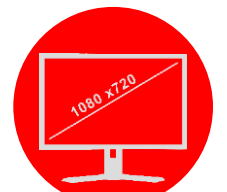

DISPLAY RESOLUTION : 1080 x 720

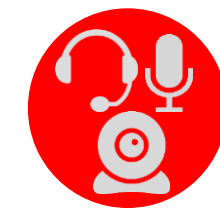

INPUT/OUTPUT DEVICE Camera, Microphone, Speaker or Headset

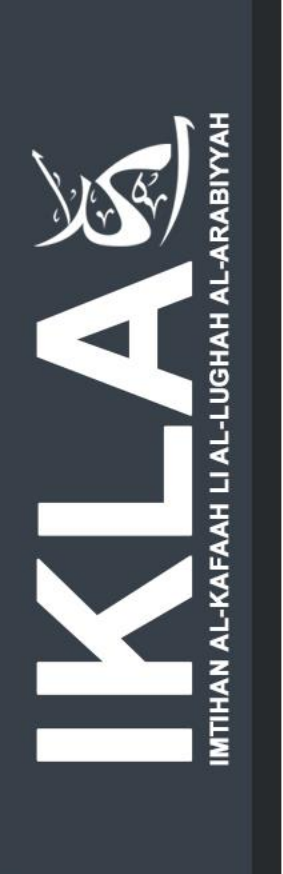

# **THANK YOU**

## "CHEATING IN EXAMINATIONS IS MALPRACTICE. YOUR RESULTS WILL BE JEOPARDISED (MPM ACT [ACT 225])."

Disediakan Oleh : IKLA Online Test Technical Team Bahagian Pengurusan Teknologi Maklumat Majlis Peperiksaan Malaysia

MALAYSIAN EXAMINATIONS COUNCIL